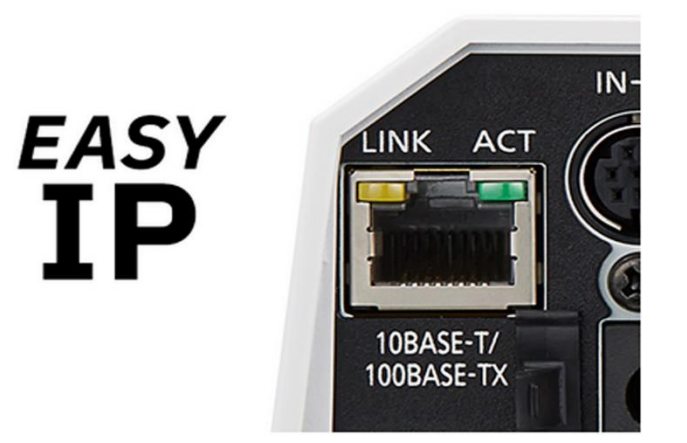

آموزش نرم افزار

## EASY IP Setup Software

SOFTWARE

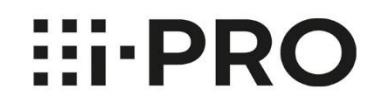

نرم افزار EsayIpSetup را از لینک زیر دانلود نموده و به راحتی با یک کلیک نصب نمایید.

https://panasoniccctv.ir/Y+YY/+9/Y\/panasonic-

software/%dA%af%dA%aV%d9%AF%d9%AA%dA%af-easy-ip-setup-panasonic-

 $\label{eq:linear} \label{eq:linear} \end{subarray} \label{eq:linear} \end{subarray} \end{subarray} \end{subarray} \label{eq:linear} \end{subarray} \end{subarray} \end{su$ 

/%d%be%d A%aV%d %A%d A%aV%d A%b W

|          |                                                                                                    | - |
|----------|----------------------------------------------------------------------------------------------------|---|
|          | IP Setting Software                                                                                                    | × |
|          | License Agreement                                                                                                    |   |
|          | Please read the following license agreement carefully.                                                                                                    |   |
|          | END-USER LICENSE AGREEMENT                                                                                                    | _ |
|          | Definition:<br>Licensed Software - IP Setting Software                                                                                                    | 1 |
|          | Permitted Number : 1<br>Server Use : Not Acceptable                                                                                                    |   |
| انتخاب ش | This is a legal Agreement between you and i-PRO Co., Ltd. (hereinafter called "The<br>Company") for use of the Licensed Software. Your acceptance of this Agreement is<br>required to use the Licensed Software. Please carefully read this Agreement before<br>using, downloading or installing the Licensed Software. Your use, downloading or |   |
|          | O I accept the terms in the license agreement.                                                                                                    |   |
|          | I do not accept the terms in the license agreement.                                                                                                    |   |
|          | Do not show this dialog again.                                                                                                    |   |
|          | ОК Сапсе                                                                                                    |   |
|          | برای عدم تمایش دوباره تیک زده شود                                                                                                    |   |

بعد از نصب ، نرم افزار عملیات جستجوی بر اساس مک آدرس را انجام میدهد و هر دستگاه پاناسونیکی که در شبکه موجود باشد لحاظ خواهد کرد.

| List of camera-related device |                                                   |                |        |                                                                                                    |             |             | About this software |
|-------------------------------|---------------------------------------------------|----------------|--------|----------------------------------------------------------------------------------------------------|-------------|-------------|---------------------|
| . s                           | we white a                                        | gran Address   | 100.00 | Done rome                                                                                                    | Nobel       | service the | two costs:          |
| 1.18                          | 043404340466                                      | 101106-1010    | 90.10  |                                                                                                    | 100,000     | 00000300    |                     |
| 2.1                           | 0.03-02-06-08-04                                  | 123.188.111    | 10     | NA 696 B.A.                                                                                                    | CH (1 1 1 1 |             |                     |
| 2.1                           | 0040404                                           | 10.104.115     | 640    | NY-18-01                                                                                                    | 1000        |             |                     |
| 6 B                           | C 11 (2 (1 (2 (2 (2 (2 (2 (2 (2 (2 (2 (2 (2 (2 (2 | 103.103.111.02 | 80     | NA 696 84                                                                                                    | 000000      |             |                     |
| 8 B                           | 0-03-40-08-40-48                                  | 101100-1114    | 60 (m) | NY 1997 111                                                                                                    | 1000        |             |                     |
| 6 B                           | C 13 (2 (2 (2 (2 (2 (2 (2 (2 (2 (2 (2 (2 (2       | 103.108.0.20   | 86.02  | 10 CH 20 CH 20 CH 20 CH 20 CH 20 CH 20 CH 20 CH 20 CH 20 CH 20 CH 20 CH 20 CH 20 CH 20 CH 20 CH 20 CH 20 CH 20 | 0000.000    |             |                     |
| r = r                         | 04040404040                                       | 101.146.111    | 90.1   | SYN 10.2018.                                                                                                   | 10.0636     | 10100300    |                     |
| 8 B                           | C 13 (C 16 (B 15)                                 | 123.188.110    | 80     | 10 CT 10 CT 10                                                                                                 | 0100.00     |             |                     |
| 8.18                          | 0.040-040-04                                      | 101106-017     | 80     | SALENCE 1.1                                                                                                    | 344 C 10 L  |             |                     |
| 18 J                          | 0.13.42.38.43.80                                  | 101108-018     | 80.00  | 1996 (Con.) 1                                                                                                  | Calif       | NEW SHARE   |                     |
|                               |                                                   |                |        |                                                                                                    |             |             |                     |
|                               | Search                                            | Network Set    | tings  | Open the devic                                                                                                 | e window    |             |                     |

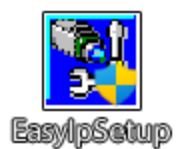

|                  |                 |                                                                                                    |                                                                                                    |                                                                    |                                                                                                    |                                                                                                    |                                  | دیوایس ها                    | ليست            |
|------------------|-----------------|----------------------------------------------------------------------------------------------------|----------------------------------------------------------------------------------------------------|--------------------------------------------------------------------|----------------------------------------------------------------------------------------------------|----------------------------------------------------------------------------------------------------|----------------------------------|------------------------------|-----------------|
| ſ                | IP Sett         | ting Software                                                                                                    |                                                                                                    | List of came                                                       | era-related device                                                                                                    |                                                                                                    |                                  | - ×                          |                 |
|                  |                 | 100,45500<br>E.OO.11040<br>E.OO.11040<br>E.OO.11040<br>E.OO.11040<br>E.OO.11040<br>E.OO.11040<br>E.OO.11040<br>E.OO.11040<br>E.OO.11040<br>E.OO.11040<br>E.OO.11040 | 9941400400<br>9811641120<br>9811641120<br>9811641120<br>9811641120<br>9811641114<br>9811641111<br>9811641111<br>9811641111<br>9811641117<br>9811641117 | NOTINE<br>NOTINE<br>NOTINE<br>NOTINE<br>NOTINE<br>NOTINE<br>NOTINE | 5003 1976<br>01 080211<br>01 080211<br>01 080211<br>01 080211<br>01 080211<br>01 080211<br>01 080211<br>01 080211<br>01 080211 | Nobi<br>Nobi<br>Shitala<br>Shitala<br>Shitala<br>Shitala<br>Shitala<br>Shitala<br>Shitala<br>Shitala | SUMERUNDU<br>GEVOLINE<br>PROLIDO | THE OWNER                    |                 |
| چستجوی دیوایس ها | IPv4/IF<br>IPv4 | Search گوند<br>کون کون کون کون کون کون کون کون کون کون                                                                                                    | Network Sr<br>wser selection                                                                                                    | ettings                                                            | Open the devic                                                                                                    | e window                                                                                             |                                  | <mark>دوربین</mark><br>Close | باز شدن مئوی وپ |

برای تغییر در IP آدرس دوربین ها بعد از انتخاب دوربین گزینه Network Setting را انتخاب کرده و از منوی زیر تغییرات را اعمال می کنید .

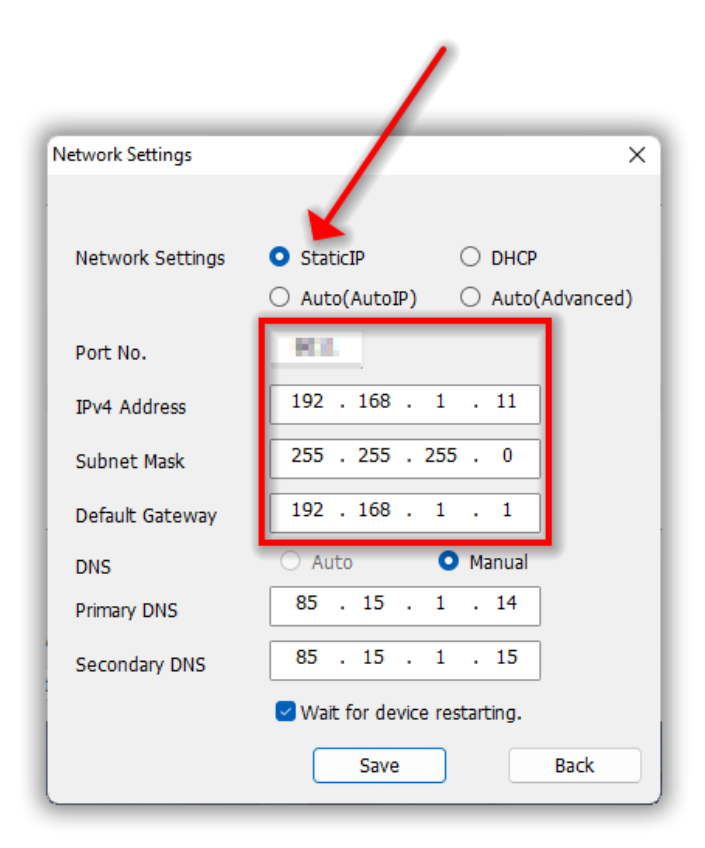

برای ورود به محیط وب دستگاه بعد از انتخاب مرورگر گزینه Open the device window انتخاب نموده و وارد محیط وب دوربین میشوید.

| Administrator registration                                                                                                    |                                                                                                    |  |  |  |  |  |
|----------------------------------------------------------------------------------------------------|----------------------------------------------------------------------------------------------------|--|--|--|--|--|
| User name (1 to 32 characters)                                                                                                    |                                                                                                    |  |  |  |  |  |
| Password (8 to 32 characters)                                                                                                    |                                                                                                    |  |  |  |  |  |
| Retype password                                                                                                    |                                                                                                    |  |  |  |  |  |
| Note:<br>(1) Distinguish between upper- and lowe<br>(2) Entry of the following is not allowed a<br>(3) Entry of the following is not allowed a<br>(4) For the password, use three or more<br>numbers, and symbols.<br>(5) Keep the user name and password a<br>(6) It is recommended to change the pas<br>(7) Set the password which does not incl | r cases.<br>Is a user name: 2-byte characters, and 1-byte symbols " & : ; \<br>Is a password: 2-byte characters, and 1-byte symbols " &<br>types of characters from upper- and lowercase alphabetic characters,<br>t hand so as not to lose.<br>Isword periodically.<br>Iude the user name. |  |  |  |  |  |

اگر دوربین برنامه ریزی نشده باشد به شکل زیر نام کاربری و رمز عبور را وارد می نمایید.

در مرحله بعد وارد منوی دوربین می شوید.

| • New Tab × +                                                                                                    | - 5 ×   |
|----------------------------------------------------------------------------------------------------|---------|
|                                                                                                    | ⊚ ∓ ○ ≡ |
| Setting Started                                                                                                    |         |
| Image: Search with Go     Signin     Concel     Image: Image: Im | ¢       |
| 192.168.1.11                                                                                                    |         |

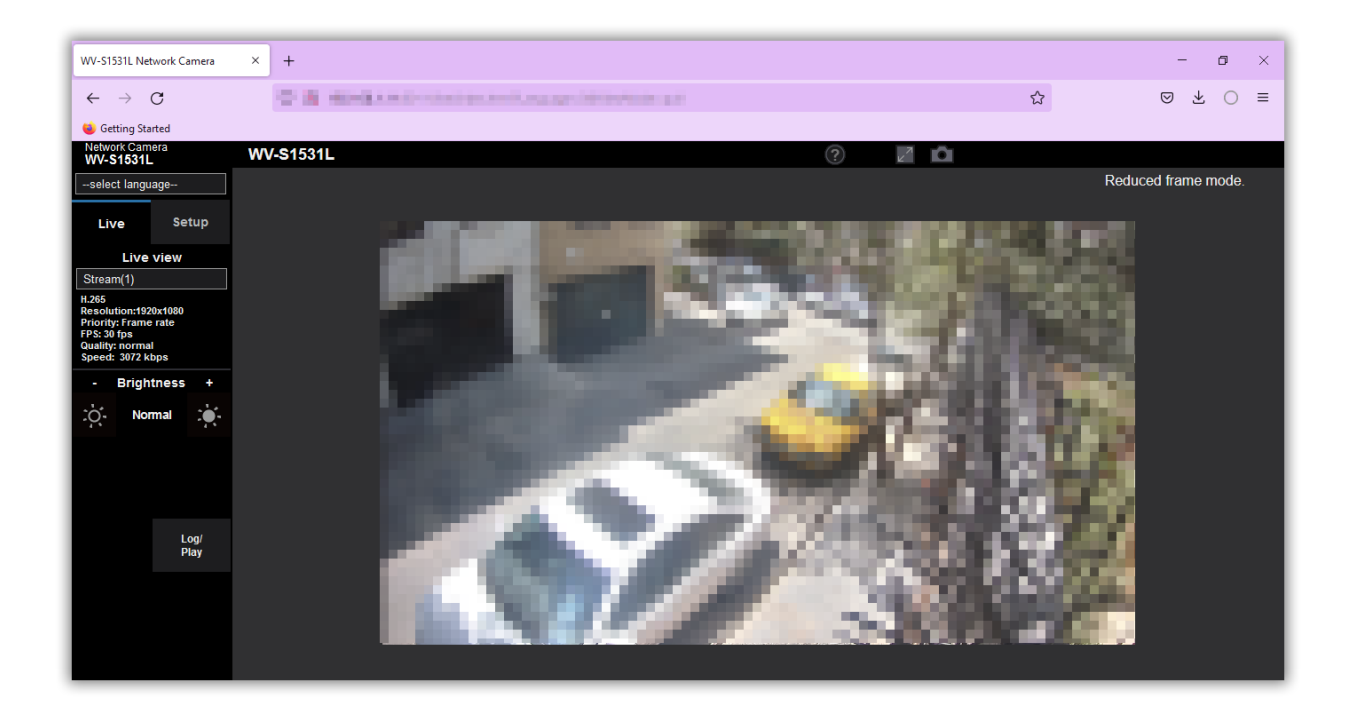

برای تنظیمات بیشتر در منوی دوربین گزینه Setup را انتخاب کرده و تنظیمات دوربین را بصورت کامل انجام می دهید.